| HARDWARE SETTINGS | Revision | 0.63       |
|-------------------|----------|------------|
|                   | Date     | 17/02/2025 |

# Hardware settings overview

The **Hardware Settings** node allows you to configure the settings for the hardware on the local device as well as any remote/secondary devices, such as an SJU.

## **Analog inputs**

You can configure the name of analog inputs on the **Hardware Settings** node (1). Underneath each input label is a connection identifier in the format 'CX.Y', where X and Y are values that identify the connector and the pin of the device, respectively (2).

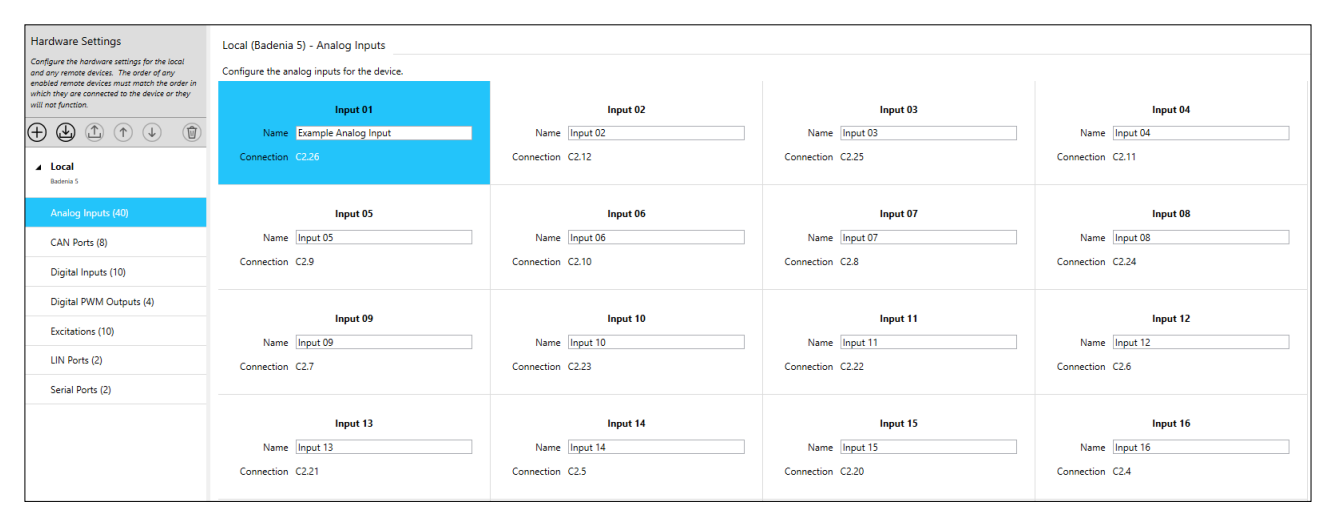

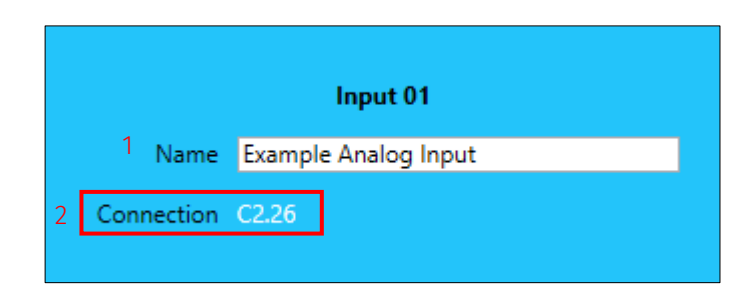

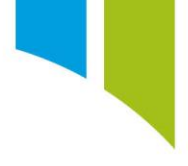

# **CAN ports**

You can configure the name of the CAN ports on the **Hardware Settings** node (1). Underneath each CAN port label is a connection identifier in the format 'CX.Y', where X and Y are values that identify the connector and the pin of the device respectively (2). You can enable a selectable 120 Ohm CAN termination (3). The bar display shows the consumed bandwidth of the CAN port (4). This consumed bandwidth only represents the bandwidth allocation that Toolset can identify (configured in the CAN streams). Other messages on the bus are only visible to an external bus listener for the external devices.

| Hardware Settings                                                                                                    | Local (Badenia 5) - CAN Ports           |                                   |                                   |                                   |
|----------------------------------------------------------------------------------------------------|-----------------------------------------|-----------------------------------|-----------------------------------|-----------------------------------|
| Configure the hardware settings for the local<br>and any remote devices. The order of any<br>enabled remote devices must match the order in | Configure the CAN ports for the device. |                                   |                                   |                                   |
| which they are connected to the device or they<br>will not function.                                                                        | CAN 01                                  | CAN 02                            | CAN 03                            | CAN 04                            |
|                                                                                                    | Name CAN 01                             | Name CAN 02                       | Name CAN 03                       | Name CAN 04                       |
| ▲ Local                                                                                                    | Connection C1.30 (hi), C1.18 (lo)       | Connection C1.29 (hi), C1.17 (lo) | Connection C1.34 (hi), C1.35 (lo) | Connection C1.24 (hi), C1.33 (lo) |
| Badenia S                                                                                                    | Terminate CAN Bus? 🕑                    | Terminate CAN Bus? 🔽              | Terminate CAN Bus? 🔽              | Terminate CAN Bus? 🖌              |
| Analog Inputs (40)                                                                                                    | CAN Packets 0% (0)                      | CAN Packets 0% (0)                | CAN Packets 0% (0)                | CAN Packets 0% (0)                |
| CAN Ports (8)                                                                                                    |                                         |                                   |                                   |                                   |
| Digital Inputs (10)                                                                                                    | CAN 05                                  | CAN 06                            | CAN 07                            |                                   |
| Digital PWM Outputs (4)                                                                                                    | Connection C1.11 (hi), C1.25 (lo)       | Connection C3.49 (hi), C3.53 (lo) | Connection C3.50 (hi), C3.54 (lo) | Connection C3.36 (hi), C3.43 (lo) |
| Excitations (10)                                                                                                    | Terminate CAN Bus?                      | Terminate CAN Bus? 🗹              | Terminate CAN Bus? 🔽              | Terminate CAN Bus? 🗹              |
| LIN Ports (2)                                                                                                    | CAN Packets 0% (0)                      | CAN Packets 0% (0)                | CAN Packets 0% (0)                | CAN Packets 0% (0)                |
| Serial Ports (2)                                                                                                    |                                         |                                   |                                   |                                   |

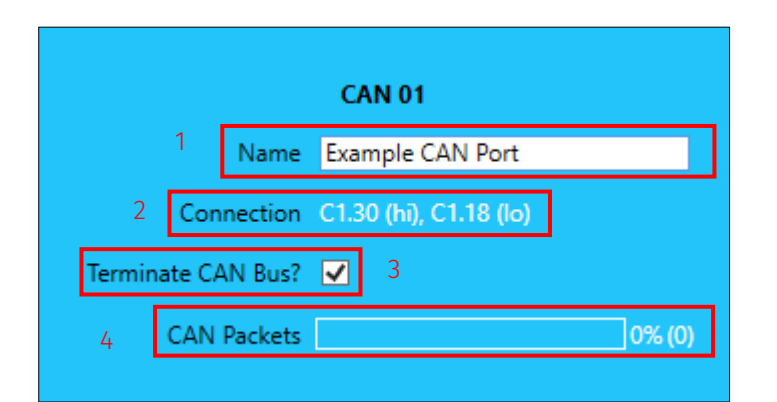

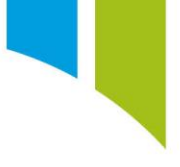

# **Digital inputs**

You can configure the name of digital inputs on the **Hardware Settings** node (1). Underneath each input label is a connection identifier in the format 'CX.Y', where X and Y are values that identify the connector and the pin of the device respectively (2). There are three digital input types (**Level**, **Beacon**, and **Pulse**) selected from the **Type** check boxes (3).

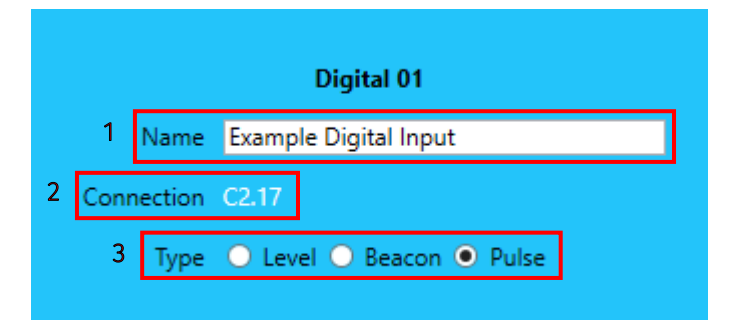

### Types of digital inputs

When you configure the **Hardware** settings of a digital input, you can select from three options based on the application type. You can define sensors as shown below, but within the **Hardware** settings you can also configure the debug channels created.

**Level**: Used for simple, digital push button, On/Off inputs. A standard configuration that allows you to generate channels to view the output level of the digital sensor.

| Channel Rates |                               |     |
|---------------|-------------------------------|-----|
| Channels 🔺    | Logger 0 : Rate Group 0<br>SS | 0   |
| Digital 01    |                               | Off |

**Beacon**: Used when you configure an end of lap timing beacon (see **Beacons**). You can generate multiple channels for debug from the digital pulse duration and start time. This is useful when you use an IR beacon to detect the start finish line, as a standard pulse time of ~12ms is usually required.

| Channel Rates             |                                     |     |
|---------------------------|-------------------------------------|-----|
| Channels 🔺                | Logger 0 : Rate Group 0<br>SS<br>HS | 0   |
| Digital 01 Count          |                                     | Off |
| Digital 01 Pulse Duration |                                     | Off |
| Digital 01 Signal Level   |                                     | Off |
| Digital 01 Start Time     |                                     | Off |

**Pulse**: Used when you configure rotational or DF11i wheel speed inputs where the number of pulses correlates to the number of revolutions. This generates frequency channels for rotational sensors and the time between teeth.

| Channel Rates             |                                     |     |
|---------------------------|-------------------------------------|-----|
| Channels 🔺                | Logger 0 : Rate Group 0<br>SS<br>HS | 0   |
| Digital 01                |                                     | Off |
| Digital 01 Count          |                                     | Off |
| Digital 01 Last Edge Time |                                     | Off |

# **Digital PWM outputs**

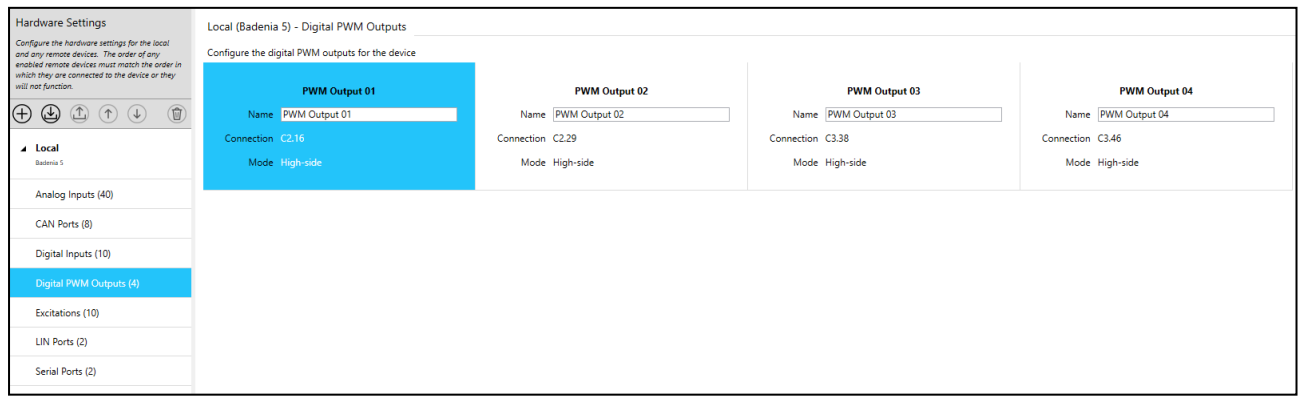

For devices with Digital PWM Output capability, you can configure the name of the Digital PWM Outputs on the **Hardware Settings** node (1.). Underneath each PWM Output label is a connection identifier in the format 'CX.Y', where X and Y are values that identify the connector and the pin of the device respectively (2). The PWM output **Mode** (high-side or low-side) is displayed (3).

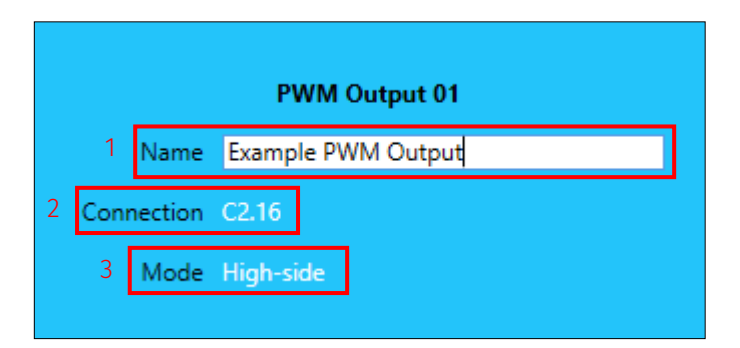

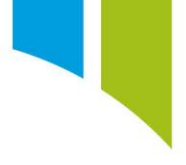

## Excitations

You can configure the name of power supplies (known as 'excitations') on the **Hardware Settings** node (1). Underneath each **Excitation** label is a connection identifier in the format 'CX.Y', where X and Y are values that identify the connector and the pin of the device, respectively (2). Select the **Enabled?** checkbox (3) to enable or disable the excitation by selecting the Some excitations offer variable output voltage capability. For these variable excitations you can click the required checkbox to set the output voltage (4).

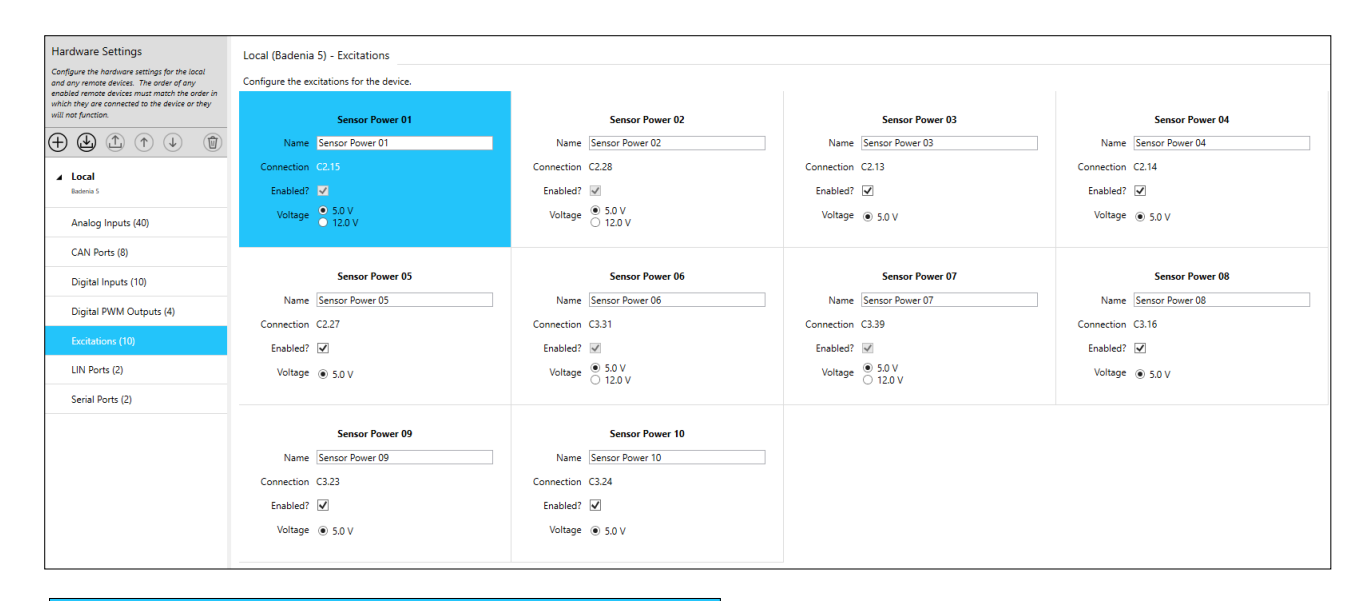

| Sensor Power 01 |            |                      |  |  |
|-----------------|------------|----------------------|--|--|
| 1               | Name       | Example Excitation 1 |  |  |
| 2               | Connection | C2.15                |  |  |
| 3               | Enabled?   | ✓                    |  |  |
| 4               | Voltage    | ● 5.0 V<br>● 12.0 V  |  |  |
|                 |            |                      |  |  |

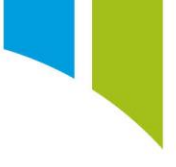

#### LIN ports

You can configure the name of the LIN ports on the **Hardware Settings** node (1). Underneath each LIN port label is a connection identifier in the format 'CX.Y', where X and Y are values that identify the connector and the pin of the device respectively (2).

| Hardware Settings<br>Configure the hardware settings for the local<br>and any remote devices. The order of any         | Local (Badenia 5) - LIN Ports<br>Configure the LIN ports for the device. |                 |  |
|----------------------------------------------------------------------------------------------------|--------------------------------------------------------------------------|-----------------|--|
| enabled remote devices must match the order in<br>which they are connected to the device or they<br>will not function. | LIN 01                                                                   | LIN 02          |  |
|                                                                                                    | 1 Name LIN 01                                                            | Name LIN 02     |  |
| ▲ Local<br>Badenia 5                                                                                                   | 2 Connection C1.10                                                       | Connection C1.9 |  |
| Analog Inputs (40)                                                                                                    |                                                                          |                 |  |
| CAN Ports (8)                                                                                                    |                                                                          |                 |  |
| Digital Inputs (10)                                                                                                    |                                                                          |                 |  |
| Digital PWM Outputs (4)                                                                                                |                                                                          |                 |  |
| Excitations (10)                                                                                                    |                                                                          |                 |  |
| LIN Ports (2)                                                                                                    |                                                                          |                 |  |
| Serial Ports (2)                                                                                                    |                                                                          |                 |  |

#### **Serial Ports**

On the **Hardware Settings** node, underneath each **Serial Port** label is a connection identifier in the format 'CX.Y', where X and Y are values that identify the connector and the pin of the device, respectively (1). You can configure the names of the **Serial Rx** and **Tx Ports** (2).

| Hardware Settings<br>Configure the hardware settings for the local                                                                                                 | Local (Badenia 5) - Serial Ports                     |                                   |
|----------------------------------------------------------------------------------------------------|------------------------------------------------------|-----------------------------------|
| and any remote devices. The order of any<br>enabled remote devices must match the order in<br>which they are connected to the device or they<br>will not function. | Configure the serial ports for the device. Serial 01 | Serial 02                         |
|                                                                                                    | 1 Connection C1.37 (rx), C1.36 (bx)                  | Connection C1.31 (rx), C1.32 (tx) |
|                                                                                                    | Interface • RS232                                    | Interface 💿 RS232                 |
| Badenia 5                                                                                                    | 2 Serial 01 (Rx) Serial 01 (Rx)                      | Serial 02 (Rx) Serial 02 (Rx)     |
| Analog Inputs (40)                                                                                                    | Serial 01 (Tx) Serial 01 (Tx)                        | Serial 02 (Tx) Serial 02 (Tx)     |
| CAN Ports (8)                                                                                                    |                                                      |                                   |
| Digital Inputs (10)                                                                                                    |                                                      |                                   |
| Digital PWM Outputs (4)                                                                                                    |                                                      |                                   |
| Excitations (10)                                                                                                    |                                                      |                                   |
| LIN Ports (2)                                                                                                    |                                                      |                                   |
| Serial Ports (2)                                                                                                    |                                                      |                                   |

#### Configure an EtherCat expansion device

To add an EtherCat expansion device such as the EAI32 or SJU click the + button (1), and then select the device from the dropdown menu (2)

|   | Hardware Settings<br>Configure the hardware settings for the local<br>and any remote devices. The order of any<br>enabled remote devices must match the order in<br>which they are connected to the device or they<br>will not function. |           |  |
|---|----------------------------------------------------------------------------------------------------|-----------|--|
| 1 |                                                                                                    |           |  |
|   | EAI32                                                                                                    |           |  |
|   | ESG16-4-4                                                                                                    |           |  |
| 2 | ESG16-4-8                                                                                                    | outs (40) |  |
|   | ESG16-8-8                                                                                                    |           |  |
|   | SJU                                                                                                    | (8)       |  |
|   | Digital Inputs (10)                                                                                                    |           |  |

You can add multiple expansion devices and import and export previously configured expansion devices between existing setups (1). The order of the devices in the list must match the order in which they are physically connected on the EtherCat bus. Use the reorder tools (2) to change the order of the devices in the list up or down (2). Use the 'bin' option (3) to delete expansion devices from the list. If an expansion device is removed from the vehicle but you do not want to delete the device configuration from the list, deselect the 'enable' box (4).

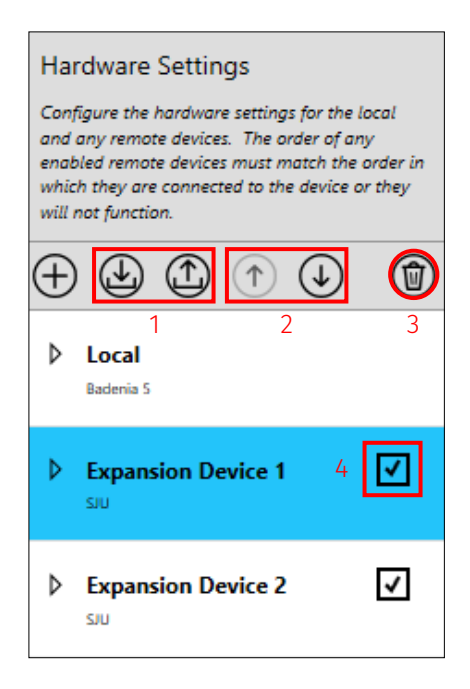

The inputs and outputs for the expansion device appear in **Hardware Settings** in the same format and are configured in the same way as the local device hardware settings.

| Hardware Settings                                                                                | SJU 0 (SJU) - Excitations                 |                       |                       |                       |
|--------------------------------------------------------------------------------------------------|-------------------------------------------|-----------------------|-----------------------|-----------------------|
| Configure the hardware settings for the local<br>and any remote devices. The order of any        | Configure the excitations for the device. |                       |                       |                       |
| enabled remote devices must match the order in<br>which they are connected to the device or they |                                           |                       |                       |                       |
| will not function.                                                                               | SJU 0 - Exc 01                            | SJU 0 - Exc 02        | SJU 0 - Exc 03        | SJU 0 - Exc 04        |
|                                                                                                  | Name SJU 0 - Exc 01                       | Name SJU 0 - Exc 02   | Name SJU 0 - Exc 03   | Name SJU 0 - Exc 04   |
|                                                                                                  | Connection Yellow 16                      | Connection Yellow 9   | Connection Yellow 8   | Connection Yellow 3   |
| Badenia S                                                                                        | Off Voltage     S00V                      | Off     Voltage 5.00V | Off Voltage     5,00V | Off Voltage     5.00V |
| Analog Inputs (40)                                                                               | 0 12.00V                                  | 0 12.00V              | 0 12.00V              | 0 12.00V              |
| CAN Ports (8)                                                                                    | SJU 0 - Exc 05                            | SJU 0 - Exc 06        | SJU 0 - Exc 07        | SJU 0 - Exc 08        |
| Digital Inputs (10)                                                                              | Name SJU 0 - Exc 05                       | Name SJU 0 - Exc 06   | Name SJU 0 - Exc 07   | Name SJU 0 - Exc 08   |
| Digital PWM Outputs (4)                                                                          | Connection Yellow 54                      | Connection Yellow 55  | Connection Yellow 51  | Connection Yellow 52  |
| Excitations (10)                                                                                 | Voltage                                   | Voltage               | Voltage               | Voltage (             |
| LIN Ports (2)                                                                                    |                                           |                       |                       |                       |
| Serial Ports (2)                                                                                 | SJU 0 - Exc 09                            | SJU 0 - Exc 10        | SJU 0 - Exc 11        | SJU 0 - Exc 12        |
|                                                                                                  | Name SIU 0 - Exc 09                       | Name SILL 0 - Exc 10  | Name SILL 0 - Exc 11  | Name SIU 0 - Exc 12   |
| SIU                                                                                              | Connection Vellow 46                      | Connection Vellow 39  | Connection Vellow 31  | Connection Vellow 24  |
| Analog Inputs (24)                                                                               | Voltage                                   | Voltage               | Voltage               | Voltage               |
| Digital Inputs (4)                                                                               | ge @ soor                                 |                       |                       | ing Store             |
| Digital PWM Outputs (6)                                                                          |                                           |                       |                       |                       |
| Excitations (12)                                                                                 |                                           |                       |                       |                       |

**Note**: When an expansion device is enabled, the expansion device channels are automatically populated on the **Channel Rates** node, but the logging rates must be set.

| Channel Rates                         |                         |
|---------------------------------------|-------------------------|
| Channels 🔺                            | Logger 0 : Rate Group 0 |
| Expansion Device 1 - D 01             | 5 Hz 🗸                  |
| Expansion Device 1 - D 02             | Off                     |
| Expansion Device 1 - D 03             | 1 Hz                    |
| Expansion Device 1 - D 04             | 2 Hz                    |
| Expansion Device 1 - D Out 01 Current | 5 Hz<br>10 Hz           |
| Expansion Device 1 - D Out 01 Voltage | 20 Hz                   |
| Expansion Device 1 - D Out 02 Current | 50 Hz                   |
| Expansion Device 1 - D Out 02 Voltage | 100 Hz                  |
| Expansion Device 1 - D Out 03 Current | 200 Hz                  |
| Expansion Device 1 - D Out 03 Voltage | 500 Hz                  |
| expansion Device 1 - D Out 05 Voltage | 1 kHz                   |
| Expansion Device 1 - D Out 04 Current | Off                     |